## Resetting Your Workday Password

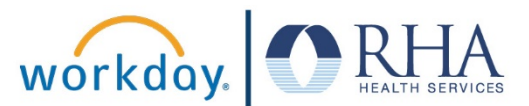

There are two ways to reset your Workday password if you forget it.

## **Resetting Your Password Online**

1. The first way is to reset the password yourself online. To do this, open Workday by clicking the Workday icon on your company computer.

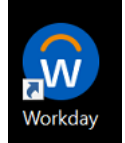

If you are not on a company computer, you can this web address: https://www.myworkday.com/wday/authgwy/rhahealthservices/login.htmld

2. On the Workday login page, click the 'Forgot Password' link.

| Username   |         |  |
|------------|---------|--|
| ellen.wood |         |  |
| Password   |         |  |
|            |         |  |
|            | Sign In |  |

3. Enter your Workday username.

| ellen.wood |          | 0 |
|------------|----------|---|
|            | Continue |   |
|            |          |   |

## Resetting Your Workday Password

4. You will then be asked to answer your three challenge questions. You created answers to these three questions when you set your first Workday password.

| Where did you go to high school/college?<br>  《 아이어 아이어 아이어 아이어 아이어 아이어 아이어 아이어 아이어 아이어 | Where did you go to high school/college?         I          What is your mother's maiden name?         장         What is your favorite food?         장 |                 |
|-----------------------------------------------------------------------------------------|----------------------------------------------------------------------------------------------------|-----------------|
|                                                                                         | I 아이 아이 아이 아이 아이 아이 아이 아이 아이 아이 아이 아이 아이                                                                                                    | school/college? |
| What is your mother's maiden name?                                                      | What is your mother's maiden name? (종) (양) (양) (양) (양) (양) (양) (양) (양) (양) (양                                                                          | 10              |
| (Q)                                                                                     | থ্য<br>What is your favorite food?<br>এই                                                                                                    | den name?       |
|                                                                                         | What is your favorite food?                                                                                                    | 10              |
| What is your favorite food?                                                             | 49                                                                                                    | ?               |
|                                                                                         |                                                                                                    | 10              |
| What is your favorite food                                                              | Sul                                                                                                    |                 |

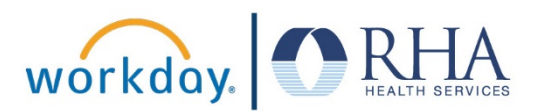

 After you answer the challenge questions, you will be able to set a new Workday password. Please make sure to write down your new password and save it in a safe place, or memorize your password.

| workday                                                                                                    |
|----------------------------------------------------------------------------------------------------|
| Your request to reset the password to your Workday account was successful. Please enter a new password to sign on. |
| Change Password New Password                                                                                       |
| Verify New Password                                                                                                |
|                                                                                                    |

## **Resetting Your Password by Phone**

You can also reset your Workday password by calling 855-742-2367, Monday – Friday from 8 AM – 8 PM Eastern.

- 1. To reset your password by phone, you will be asked to provide:
  - The last four digits of your Social Security Number
  - Your date of birth
  - The home ZIP Code you listed for your home address in Workday

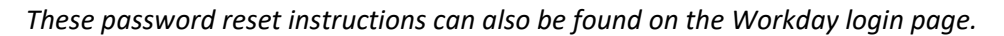

**REMEMBER**: Be sure to log out of Workday when you finish with your task to protect your privacy. If you have questions or issues with Workday, please email <u>solutions@rhanet.org</u> with the subject line Workday.

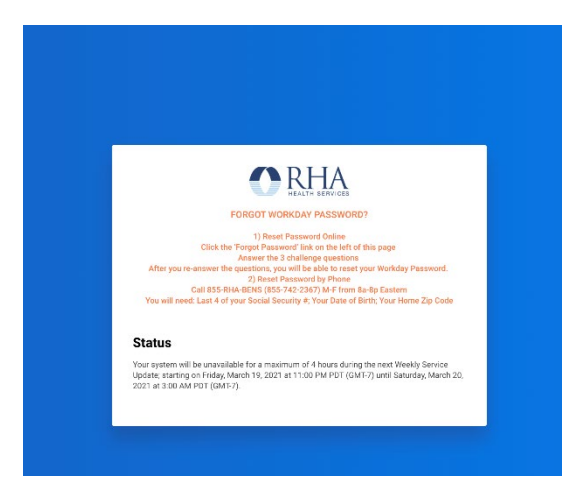